# Industrial Computer Source Product Manual

# Model EXM-13A Reference Manual

MANUAL NO. 41417-155-01A

Industrial Computer Source 10180 Scripps Ranch Blvd., San Diego, CA 92131 (619) 271-9340

Industrial Computer Source Europe (1)69.07.28.22 Industrial Computer Source Asia Pte. Ltd. 65-749-0800 Industrial Computer Source (UK) Ltd. 0243-533900 Industrial Computer Source (Deutschland) GmbH (2234) This page intentionally left blank.

### FORWARD

This instruction manual provides the necessary user information for the referenced product(s) manufactured or distributed by Industrial Computer Source for the user to install, operate and/or program the product properly. Please refer to the following pages for information regarding the warranty and repair policies.

Technical assistance is available at (619) 271-9340.

<u>Manual Errors, Omissions and Bugs:</u> A Bug Sheet is included as the last page of this manual. Please use it if you find a problem with the manual you believe should be corrected.

#### NOTICE

The information in this document is provided for reference only. Industrial Computer Source does not assume any liability arising out of the application or use of the information or products described herein. This document may contain or reference information and products protected by copyrights or patents and does not convey any license under the patent rights of Industrial Computer Source, nor the rights of others.

Printed in the U.S.A. Copyright© 1993 by Industrial Computer Source, a California corporation, 10180 Scripps Ranch Blvd., San Diego, CA 92131. All rights reserved.

This page intentionally left blank.

### INDUSTRIAL COMPUTER SOURCE GUARANTEE, LIMITED WARRANTY AND RETURN POLICY

\*LIMITED WARRANTY: One year limited warranty on all products sold with the exception of the "Performance Series" 1/O products, which are warranted to the original purchaser for as long as they own the product, subject to all other conditions below, including those regarding neglect, misuse and acts of God. Within one year of purchase, we will repair or replace, at our option, any defective product sold by us. At any time after one year, we will repair or replace, at our option, any defective product sold by us. At any time after one year, we will repair or replace, at our option, any defective product sold by us. At any time after one year, we will repair or replace, at our option, any defective module products damaged in shipment, or damaged through customer neglect or misuse.

The Return Procedure below must be followed to assure repair or replacement. We will normally return your replacement or repaired item via UPS Blue. Overnight delivery or delivery via other carriers is available at additional charge.

The limited warranty is void if the product has been subjected to alteration, neglect, misuse, or abuse; if any repairs have been attempted by anyone other than Industrial Computer Source or its authorized agent; or if the Failure is caused by accident, acts of God, or other causes beyond the control of Industrial Computer Source or the manufacturer. Neglect, misuse, and abuse shall include any installation, operation, or maintenance of the product other than in accordance with the owners' manual.

No agent, dealer, distributor, service company, or other party is authorized to change, modify, or extend the terms of this Limited Warranty in any manner whatsoever. Industrial Computer Source reserves the right to make changes or improvements in any product without incurring any obligation to similarly alter products previously purchased.

\*GUARANTEE: Thirty day money-back guarantee on all standard products sold. Special order products are covered by our Limited Warranty, however they may not be returned for refund or credit.

**REFUNDS:** In order to receive a full refund of product purchase price, the product must not have been damaged by the customer or by the common carrier chosen by the customer to return the goods, and the product must be returned complete (meaning all manuals, software, cables, etc.) within 30 days of receipt and in as-new and resalable condition. **RETURN** PROCEDURE below must be followed to assure prompt refund.

**RESTOCKING CHARGES:** Product returns after 30 days, and before 90 days, after purchase will be subject to a <u>minimum</u> 20% restocking charge and any charges for damaged or missing parts.

Products not returned within 90 days of purchase, or products which are not in as-new and resalable condition, are not eligible for credit return and will be returned to the customer.

**RETURN PROCEDURE:** For any Limited Warranty or Guarantee return, every product returned to Industrial Computer Source For service or credit must be accompanied by a Return Material Authorization (RMA) Number, obtained from Industrial Computer Source Customer Service, (619) 271-9340, prior to its return. Freight on all returned items must be prepaid by the customer and customer is responsible for any loss or damage caused by common carrier in transit. Returns for warranty must include a failure report for each unit, by serial number as well as a copy of the original invoice showing date of purchase.

To reduce risk of damage, returns of product must be in an Industrial Computer Source shipping container. If the original container has been lost or damaged, new shipping containers may be obtained from Industrial Computer Source Customer Service at a nominal cost.

SHIPMENTS NOT IN COMPLIANCE WITH THIS GUARANTEE AND LIMITED WARRANTY RETURN POLICY WILL NOT BE ACCEPTED BY INDUSTRIAL COMPUTER SOURCE.

LIMITATION OF LIABILITY: In no event shall Industrial Computer Source be liable for any defect in hardware or software or loss or inadequacy of data of any kind, or for any direct, indirect, incidental, or consequential damages in connection with or arising out of the performance or use of any product furnished hereunder. Industrial Computer Source liability shall in no event exceed the purchase price of the product purchased hereunder. The foregoing limitation of liability shall be equally applicable to any service provided by Industrial Computer Source or its authorized agent.

\* Some sale items and custom systems are not subject to the guarantee and limited warranty above, however in these instances any deviations will be disclosed prior to sale and noted on the original invoice. <u>We reserve the right to refuse returns or refunds on software or special order items.</u> This page intentionally left blank.

### TABLE OF CONTENTS

| PRODUCT DISCRIPTION                                        |    |
|------------------------------------------------------------|----|
| SPECIFICATIONS                                             | 2  |
| INSTALLATION                                               |    |
| INSERTION IN AN EXM CARRIER                                | 3  |
| CONFIGURING THE BIOS SETUP                                 | 4  |
| Enabling the EXM module                                    | 4  |
| DEFAULT INITIALIZATION OF VIDEO EXMS                       | 5  |
| CONNECTING A MONITOR                                       | 5  |
| INSTALLING SUPER VGA DRIVERS                               | 6  |
| Installing the Windows Drivers                             | 6  |
| Installing the OS/2 Drivers                                | 1  |
| Installing the SCO Unix Driver                             | 1  |
| FLAT-PANEL DISPLAYS                                        | 8  |
| PROGRAMMING INTERFACE                                      |    |
| CONNECTORS                                                 |    |
| SUPPORTED VIDEO MODES<br>Microsoft Windows 3.x Video Modes | 17 |
| REVISION HISTORY<br>July 1993 New Release                  |    |
|                                                            |    |

This page intentionally left blank.

## **CHAPTER** I

### **PRODUCT DISCRIPTION**

The EXM-I3A expansion module is a Super VGA video controller using the NCR 77C22E+ controller chip. Two diskettes of video drivers and utilities are included for resolutions beyond the standard 64O x 48O x 16 colors; up to 128O x 1024 x 256 colors. The EXM-I3A is available in two memory sizes; 1 MByte which supports resolutions up to 1024 x 768 and 2 MBytes which supports resolutions up to 128O x 1024.

The EXM-I3A implements the Full VGA video standard, as well as a number of "Super VGA" resolutions. It has a standard DB-IS VGA connector for attachment to an analog VGA or multiscan monitor. It also has an auxiliary video connector similar to the auxiliary video extension in the IBM PS/2 and the Feature connector on many VGA cards; this contains auxiliary video signals that can be used for connection to other types of dis plays, such as certain Flat-panel displays.

For current users of the EXM-13 video adapter using standard VGA mode (640 x 480 x 16), the EXM-13A is a "drop-in" replacement. No additional drivers are required for this mode. The user may notice a slight delay on power-up because the EXM-13A has both more memory to check and performs a more extensive test of that memory.

The EXM-I3A uses standard video memory and I/O addresses and thus cannot be used in systems with other video controllers also using these addresses. Therefore the EXM-I3A cannot be used in an EPC-2 or EPC-3 system, since these have integrated VGA controllers. Also, more than one video controller cannot be used in a single system unless the application software ensures that no more than one video controller is enabled at any point in time.

WARNING!

DO NOT PLUG IN ANY CABLE OR CONNECTOR INTO THE FRONT PANEL CONNECTORS WHILE THE SYSTEM IS POWERED UP. IN GENERAL, ELECTRONICS EQUIPMENT IS NOT DESIGNED TO WITHSTAND POTENTIAL DAMAGE THAT COULD ARISE FROM FLUCTUATIONS IN POWER. **NEVER** PLUG IN A SERIAL OR PARALLEL DEVICE, KEYBOARD, TRANSCEIVER, MONITOR OR OTHER COMPONENT WHILE THE SYSTEM IS ON.

### **SPECIFICATIONS**

The Following table defines the power and environmental specifications of the EXM-13A.

| Environmental |           |                                                                                         |
|---------------|-----------|-----------------------------------------------------------------------------------------|
| Temperature   | operating | O to 60°C ambient                                                                       |
|               | storage   | -40 to 125°C                                                                            |
| Humidity      | operating | 0 - 90% noncondensing                                                                   |
|               | storage   | O - 95% noncondensing                                                                   |
| Altitude      | operating | 10,000 Ft (3000 m)                                                                      |
|               | storage   | 50,000 Ft (15,000 m)                                                                    |
| Vibration     | operating | O.OIS inch (O.38 mm) P-P displacement with 2.5 g peak (max) acceleration over S-2000 Hz |
|               | storage   | O.O3O inch (O.76 mm) P-P displacement with S.O g peak (max) acceleration over S-2000 Hz |
| Shock         | operating | 30 g, 11 ms duration, half-sine shock pulse                                             |
|               | storage   | SO g, II ms duration, half-sine shock pulse                                             |
| Electrical    |           |                                                                                         |
| Power         | maximum   | 8 W                                                                                     |
|               | typical   | 3.5 W                                                                                   |
| Current       | maximum   | SV @ 1.6A                                                                               |
|               | typical   | SV @ 0.7A                                                                               |
| Other         |           |                                                                                         |
| Weight        |           | 3.5 oz (105 g)                                                                          |
| Addresses     |           |                                                                                         |
| Memory        |           | AOOOh - C7FFh                                                                           |
| 1/0           |           | 384h - 3DEh                                                                             |
|               |           |                                                                                         |

## **CHAPTER 2**

### INSTALLATION

#### Before installing the EXM-13A, unpack and inspect it for shipping dam age.

- \* Do not remove the module from its anti-static bag unless you are in a static-free environment. the EXM-13A, like most other electronic devices, is susceptible to esd dam age. esd damage is not always immediately ob vious, in that it can cause a partial breakdown in semicon ductor devices that might not immediately result in a failure.
- \* Ensure that the installation process as described herein is also performed in a static-free environment.

#### **INSERTION IN AN EXM CARRIER**

Insertion of the EXM-I3A into an EXM carrier, such as the EMC, EXP-MC or the integrated EXM carriers in the EPC-4 or EPC-S is straightforward. Remove any blank EXM panel from the carrier (by unscrewing the thumb screws) and insert the EXM-I3A into the cardguides. Firmly press the EXM-I3A front panel to ensure that it has mated with the rear connector, and secure it with the thumbscrews.

- \* Make sure that power to your system is off. the exm is not designed to be inserted or removed from a livesys tem.
- \* When inserting the exm, avoid touching the cir cuit board, and make sure the environ ment is static-Free.

#### EXM-13A MANUAL

#### **CONFIGURING THE BIOS SETUP**

The EXM configuration data in the EPC to which the EXM-I3A is connected needs to be modified to recognize and enable the card and select from the available options. Invoke the BIOS setup function. This is done by pressing the CTRL-ALT-ESC keys simultaneously.

#### Enabling the EXM module

Once in the setup program, a menu will be displayed specifying which function keys are available for Further configuration. Press the F2 Function key to invoke the EXM menu. The screen looks something like

| EXM Setu | p Screen |     |     |  |  |  |  |  |
|----------|----------|-----|-----|--|--|--|--|--|
|          | ID       | OBI | OB2 |  |  |  |  |  |
| Slot O   | ED       | OI  | 00  |  |  |  |  |  |
| I .      | FF       | 00  | 00  |  |  |  |  |  |
| 2        | FF       | 00  | 00  |  |  |  |  |  |
| 3        | FF       | 00  | 00  |  |  |  |  |  |
| 4        | FF       | 00  | 00  |  |  |  |  |  |
| 5        | FF       | 00  | 00  |  |  |  |  |  |

This displays the EXM configuration data (in hexadecimal) stored in nonvolatile memory which the EPC uses at power-up to recognize and configure each installed EXM. The displayed data shows SLOT, ID, OBI and OB2. These are defined as follows:

- SLOT indicates the slot in which the EXM is installed. See the diagram below to determine which slot the EXM occupies. Dotted lines indicate EXM slots that may not exist on all chassis.
- ID is a hard-wired ID value. Each EXM has a uni gue ID value.

**OBI/OB2** are two bytes of option information.

Note that all slots are listed even if the system configuration does not have all the possible EXM slots. All slots not

occupied by an EXM module should show an ID of FF and OBI/OB2 of OO OO indicating that no EXM is present.

To add or change an EXM configuration, use the cursor keys (arrows) to move between the fields on the screen. Move the cursor to the appropriate slot entry and type in the correct value.

The ID For the EXM-I3A should be set to ED. For upward compatibility, this is the same ID that is used on the EXM-I3.

**OBI** should be set to **OI** to enable the card. **OBI** of **OO** disables the card.

**OB2** is not used by the EXM-I3A and should be set to **OO**.

#### **DEFAULT INITIALIZATION OF VIDEO EXMS**

For a variety of reasons, the BIOS in EPCs automatically enables a video EXM if it finds that none are enabled. The primary reason is the chicken-and-egg problem of configuring the EXM the first time; one needs to be able to see the video output of the setup program in order to configure the video EXM.

If the BIOS finds no enabled video EXM, it searches for the first video EXM by slot and enables it. If this occurs, use the setup program to configure the EXM properly to avoid receiving an EXM CONFIGURATION ERROR message every time the system is booted.

#### **CONNECTING A MONITOR**

A monitor is connected via the IS-pin D connector on the EXM-I3A Front panel. The EXM-I3A, being a VGA graphics controller, produces analog color signals, meaning that old-style EGA, CGA, and monochrome monitors cannot be used. VGA monitors may be color or gray scale; the EXM-I3A automatically senses the differ ence between the two. If using a multi scan monitor, make sure to set the monitor's switch to analog (not TTL).

The monitor type cannot be detected correctly if the monitor is disconnected or pow ered off when the EPC is powered on or reset. Typical symptoms are lack of color on a color monitor and an error message about lack of a suitable video adapter when invoking Windows. If a color monitor is not detected correctly under MS-DOS, the command

mode co80

can be used to switch the controller into color mode.

To ensure a reliable connection, the monitor's cable should be screwed into the EXM-I3A's connector.

Connecting a monitor is not absolutely necessary; its presence or absence does not al fect the operation of the system.

#### **INSTALLING SUPER VGA DRIVERS**

The EXM-I3A supports certain video modes beyond standard VGA mode (see Appendix A for a complete list of supported modes under Windows). Use of these modes requires a Super VGA or multiscan monitor, as well as special software drivers. Drivers are provided on accompanying diskettes for Microsoft Windows, OS/2, SCO Unix and several other software packages. Updated video drivers are available on the NCR Bulletin Board System (BBS) at (719) 596-1649.

Other operating systems may or may not have Super VGA driver support for the NCR 77C22E+ chip. When using an operating system other than DOS, OS/2, or SCO Unix consult the operating system manual for details on supported video modes and

drivers.

#### Installing the Windows Drivers

The video drivers supplied on the accompanying diskettes are in compressed form. Insert Disk #1 into the floppy drive. Make that drive the active drive. Then type INSTALL. This expands the files and copies them to the local hard disk. Follow the instructions on the screen carefully. When prompted, highlight both SOFTMODE & UTILITIES and the appropriate Windows version drivers. Softmode is a device driver that works with the Windows driver and is required for Windows to display high resolution graphics.

After running the INSTALL program, change to the sub-directory containing SOFTMODE & UTILITIES and invoke SOFTSET. This program tests the system and monitor for compatible video modes. Not all Super VGA monitors support all modes. SOFTSET then adds a line to the CONFIG.SYS file listing the supported modes; something similar to the Following:

DEVICE=......\SOFTMODE.SYS /m:2,15,16,3,.....

Reboot the system so SOFTMODE is loaded.

To install the actual Windows driver, run the Windows setup program from the DOS prompt. Change to the Windows subdirectory and, at the DOS prompt, type SETUP. The executable will display a list of hardware recognized by Windows. Use the cursor arrows to highlight the video display line and press ENTER. This will display a list of supported video drivers. At the end of the list is an entry something like "OTHER (requires hardware vendor diskette)". The setup program will ask for a driver diskette. Enter the name of the drive and sub-directory where the Windows drivers were copied.

Installing the OS/2 Drivers

To install the OS/2 drivers, OS/2 must be loaded using the FAT File structure. This procedure does not work with the HPFS File structure.

Fisrt the driver must be installed to the hard disk under DOS, either using a DOS wondow or by booting from a DOS floppy dosk. Run the INSTASLL program on the software driver diskette. When prompting, highlight the OS/2 drivers for installation. By default, the drivers are installed on the hard disk under the PM directory.

IF OS/2 is running, perform a SHUTDOWN. OS/2 locks the video driver files when running, so the system must be rebooted under DOS. At the DOS prompt, copy all the .DLL files in the PM directory to the \OS2\DLL directory. Change directories to \OS2\DLL.

Rename DISPLAY.DLL to DISPLAY.OLD. Rename BVHVGA.DLL to BVHVGA.OLD.

Copy BVH77C22.DLL to BVHVGA.DLL.

NCR800.DLL is the 800 x 600 driver. NCR1024.DLL is the 1024 x 768 driver. Copy the appropriate driver to DISPLAY.DLL.

Reboot the system to OS/2.

#### Installing the SCO Unix Driver

To install the SCO Unix driver, run the INSTALL program on a DOS machine. When prompted, highlight the SCO Unix driver to be installed. After installation, copy the driver to a floppy disk.

Boot SCO ODT as normal. Open a shell window. Type the following commands:

cd /usr/lib/grafinfo mkdir ncr cd ncr doscp /def/fdO:pc3433.xgi mkdev graphics

Select Update. Select the NCR 3433 driver from the video card list. Select the desired resolution and then the type of monitor that is connected.

Quit and save the configuration.

Reboot SCO ODT.

#### FLAT-PANEL DISPLAYS

Flat-panel displays have a number of different conventions for interfacing to a VGA controller. Most require some of the signals on the auxiliary connector. Some connect to the analog color signals; others do not. Some "non-color" flat panels operate best with the video controller in gray-scale mode; others have their own color-to-gray-scale conversion logic and require color mode. The latter may require that the EXM be "tricked" into thinking that an analog color monitor is connected.

The EXM-I3A detects the type of monitor in use at the time of system reset by sensing the three analog color signals on the DB-IS VGA connector. If it senses a 7S ohm load on all three color signals, it initializes to color mode. All other conditions initialize the controller to gray-scale mode.

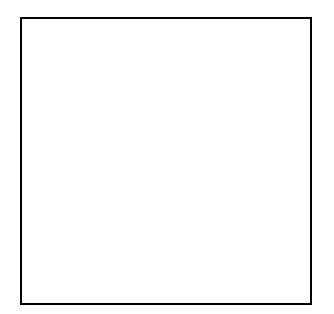

When using a flat-panel display that requires color mode (e.g., it does its own con version) and either doesn't connect to the analog signals or doesn't provide the 75-ohm load on the

analog signals, it may be necessary to build a terminating connector that plugs into the DB-15 connector. The terminating connector contains three 75-ohm resistors. The resistors connect the red, green, and blue color signals (pins 1-3) to one of the ground pins (e.g., pin S).

# **CHAPTER 3**

# **PROGRAMMING INTERFACE**

This chapter contains information needed to write custom software drivers for the EXM-I3A. Anyone using the standard software drivers shipped with the EXM-I3A can skip this chapter.

The EXM-I3A is mapped into both the memory space and I/O space. In the memory space, the mapping is as follows:

| Range    |          | Content        |
|----------|----------|----------------|
| 00000000 | OOOBFFFF | Video RAM      |
| 00000000 | OOOC7FFF | Video BIOS ROM |

The EXM-13A defines the following registers in the I/O space.

| Port | Functional Group  | Usage       |                           |
|------|-------------------|-------------|---------------------------|
| 100  | EXM Configuration | Device ID   |                           |
| 102  |                   | Option byte | .1                        |
| 384  | Vedio Controller  | CRT index r | egister (mono)            |
| 3BS  |                   | CRT ctlr da | ta reg (mono)             |
|      |                   | 0           | Horizontal total register |
|      |                   | I           | Horiz display enable end  |
|      |                   | 2           | Start Horiz blanking      |
|      |                   | 3           | End Horiz blanking        |
|      |                   | 4           | Start horiz retrace pulse |
|      |                   | 5           | End horiz retarace pulse  |
|      |                   | 6           | Vertical total register   |
|      |                   | 1           | Overflow                  |
|      |                   | 8           | Preset row scan           |
|      |                   | 9           | Max scan line/other       |
|      |                   | Δ           | Cursor start              |
|      |                   | В           | Cursor end                |
|      |                   | С           | Start address high        |
|      |                   | D           | Start address low         |
|      |                   | E           | Cursor location high      |
|      |                   | F           | Cursor location low       |

| Port | Functional Group[ | Usage                               |
|------|-------------------|-------------------------------------|
|      |                   | IO Vertical trace start             |
|      |                   | II Vertical retrace end             |
|      |                   | 12 Vert display enable end          |
|      |                   | 13 Offset                           |
|      |                   | 14 Underline location               |
|      |                   | 15 Start vertical blank             |
|      |                   | 16 End vertical blank               |
|      |                   | 17 CRTC mode control                |
|      |                   | 18 Line compare                     |
| 388  |                   | Mode control reg (mono) (W)         |
| 389  |                   | Preset light pen (mono) (W)         |
| 3BA  |                   | Input line status reg () (mono) (W) |
|      |                   | Feature control (mono) (W)          |
| 3BB  |                   | Clear light pen (mono) (W)          |
| 3BF  |                   | Hercules register                   |
| 3CO  |                   | Attribute index register            |
|      |                   | Attribute data register (W)         |
| 3CI  |                   | Attribute data register (R)         |
|      |                   | OX Palette register                 |
|      |                   | 10 Attribute mode control           |
|      |                   | II Overscan control                 |
|      |                   | 12 Color plane enable               |
|      |                   | 13 Horizontal PEL panning           |
|      |                   | 14 Color select                     |
| 3C2  |                   | Misc output register (W)            |
|      |                   | Input status register () (R)        |
| 3C3  |                   | Video subsystem enable reg          |
| 3C4  |                   | Sequencer index register            |
| 3C5  |                   | Sequencer data register             |
|      |                   | O Reset register                    |
|      |                   | I Clocking mode register            |
|      |                   | 2 Map mask register                 |
|      |                   | 3 Memory mode register              |
| 3CA  |                   | Feature control register (R)4       |
| 3CC  |                   | Misc output register (R)            |
| 3CE  |                   | Graphics controller index reg       |
| 3CF  |                   | Graphics data register              |
|      |                   | O Set/reset                         |

| Port | Functional group | Usage        |                           |
|------|------------------|--------------|---------------------------|
|      |                  | I            | Enable set/reset          |
|      |                  | 2            | Color compare             |
|      |                  | 3            | Data rotate               |
|      |                  | 4            | Read map select           |
|      |                  | S            | Graphics mode             |
|      |                  | 6            | Miscellaneous             |
|      |                  | 1            | Color don't care          |
|      |                  | 8            | Bit mask                  |
|      |                  | 9            | Address offset A (PROA)   |
|      |                  | Δ            | Address offset B (PROB)   |
|      |                  | B            | Memory size (PRI)         |
|      |                  | С            | Video select (PR2)        |
|      |                  | D            | CRT control (PR3)         |
|      |                  | E            | Video control (PR4)       |
|      |                  | F            | Lock/status (PRS)         |
| 3D4  |                  | CRT index re | :gister (color)           |
| 3DS  |                  | CRT control  | ler data (color)          |
|      |                  | 0            | Horizontal total          |
|      |                  | I            | Horiz display enable      |
|      |                  | 2            | Start horizontal blanking |
|      |                  | 3            | End horizontal blanking   |
|      |                  | 4            | Start horiz retrace mode  |
|      |                  | 5            | End horizontal retrace.   |
|      |                  | 6            | Vertical total register   |
|      |                  | 1            | Overflow                  |
|      |                  | 8            | Preset row scan           |
|      |                  | 9            | Max scan line/ others     |
|      |                  | Δ            | Cursor start              |
|      |                  | B            | Cursor end                |
|      |                  | С            | Start address high        |
|      |                  | D            | Start address low         |
|      |                  | E            | Cursor location high      |
|      |                  | F            | Cursor location low       |
|      |                  | 10           | Vertical retrace start    |
|      |                  | II           | Vertical retrace end      |
|      |                  | 12           | Vertical display enable   |
|      |                  | 13           | Offset                    |
|      |                  | 14           | Undeline location         |

| Port | Functional group | Usage                         |
|------|------------------|-------------------------------|
|      |                  | 15 Start vertical blank       |
|      |                  | 16 End vertical blank         |
|      |                  | 17 CRTC mode control          |
|      |                  | 18 Line compare               |
| 3D8  |                  | Mode control reg (color) (W)  |
| 3D9  |                  | Color select register (W)     |
| 3DA  |                  | Input status regO (color) (R) |
|      |                  | Feature control (color) (W)   |
| 3DB  |                  | Clear light pen (color) (W)   |
| 3DC  |                  | Preset light pen (color) (W)  |
| 3DE  |                  | AT&T/M24 (W)                  |

All but the first two registers are standard VGA registers. For Further explanation consult the manual of the NCR 77C22E+ video controller chip, the text EGA/VGA A Programmer's Reference Guide by B. D. Kliewer (McGraw-Hill), or the text Programmer's Guide to PC and PS/2 Video Systems by R. Wilton (Microsoft Press).

The other two registers are

|                          | Bit 7 | Bit 6 | Bit S | Bit 4 | Bit 3 | Bit 2 | Bir I | Bit O | I/O port |
|--------------------------|-------|-------|-------|-------|-------|-------|-------|-------|----------|
|                          |       |       |       |       |       |       |       | 1     |          |
| Device ID Reg            | I     | I     | I     | 0     | I     | I     | 0     | I     | 100      |
|                          |       |       |       |       |       |       |       |       |          |
| Config Option Byte I Reg |       |       |       |       |       |       |       | Cden  | 102      |

These are standard EXM registers for device identification and configuration. The EXM-I3A re sponds to accesses to these ports only if EXMbus line -EXMID isas serted. An 8-bit read from I/O address IOOh returns the device ID value ED. A read/write configuration register appears at I/O address IO2h.

CDEN specifies whether the EXM is disabled or enabled. If disabled, the EXM does not respond to any I/O or memory addresses and does not assert an interrupt output; it only responds to reads from I/O port IOOh and reads from and writes to I/O port IO2h, and then only if EXMbus line -EXMID is asserted.

# **CHAPTER 4**

### CONNECTORS

The DB-IS monitor connector is defined as

| Pin | Signal     | Pin | Signal          |
|-----|------------|-----|-----------------|
| I   | Red        | 9   | (key)           |
| 2   | Green      | 10  | Ground          |
| 3   | Blue       | II  | (not used)      |
| 4   | (not used) | 12  | (not used)      |
| 5   | Ground     | 13  | Horizontal sync |
|     |            |     |                 |
| 6   | Ground     | 14  | Vertical sync   |
| 7   | Ground     | 15  | (not used)      |
| 8   | Ground     |     |                 |

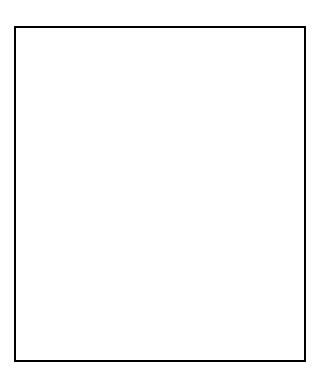

The EXM-I3A contains an auxiliary connector. Its 36-pin connector is a shielded Female 3M 10236-5212VE (or equivalent). The mating connector is a 3M 10136-6000EE male connector (or equivalent).

### EXM-13A MANUAL

| Pin | Signal   | Pin | Signal |
|-----|----------|-----|--------|
| I   | EVIDEO   | 19  | Ground |
| 2   | P7       | 20  | РО     |
| 3   | Ground   | 21  | PI     |
| 4   | DCLK     | 22  | P2     |
| 5   | EDCLK    | 23  | Ground |
| 6   | P6       | 24  | P3     |
| 7   | Ground   | 25  | P4     |
| 8   | -BLANK   | 26  | PS     |
| 9   | НЅУМС    | 27  | Ground |
| 10  | VSYNC    | 28  | ESYNC  |
| II  | Ground   | 29  | Ground |
| 12  | reserved | 30  | Ground |
| 13  | reserved | 31  | Ground |
| 14  | reserved | 32  | Ground |
| 15  | Ground   | 33  | Ground |
| 16  | RED      | 34  | Ground |
| 17  | GREEN    | 35  | Ground |
| 18  | BLUE     | 36  | Ground |

The pins on the auxiliary video connector on the EXM-I3A are defined below.

### EXM-13A MANUAL

The signals on the auxiliary connector are described below.

| BLANK  | This input/output signal is an alternate blanking signal to the digital-o-nalog converter (DAC) in the EXM-<br>3A. When enabled (see ESYNC), a low input causes the DAC to drive its analog color outputs to OV.<br>When disabled, this pin outputs the internal blanking signal.                                                                                                    |  |  |  |  |  |
|--------|----------------------------------------------------------------------------------------------------|--|--|--|--|--|
| BLUE   | This analog output is the same as the blue output on the DB-IS con nector.                                                                                                    |  |  |  |  |  |
| DCLK   | This input/output signal is the dot clock to the DAC. When enabled (see EDCLK), it is an input whose rising edge causes the DAC to latch the digital video signals. When disabled, it outputs the internal dot clock.                                                                                                    |  |  |  |  |  |
| EDCLK  | This input signal controls the source of the dot clock. When high (or unconnected), the clock is internal.<br>When low, the DCLK input is enabled. Also, when EDCLK is low, the internal dot clock is disconnected<br>and DCLK used in its place. While EDCLK is high or unconnected, the VGA miscellaneous output register<br>must be configured so that it is not selected clock source 2. |  |  |  |  |  |
| EVIDEO | This input signal controls the source of the digital video information to the DAC. When high (or<br>unconnected), the digital signals are obtained internally. When low, the digital signals are sourced from<br>PO-P7 on the connector.                                                                                                    |  |  |  |  |  |
| ESYNC  | This input signal controls the source of the blanking and synchro nization signals. When high (or<br>unconnected), they are obtained internally. When low, the inputs -BLANK, HSYNC, and VSYNC are<br>enabled as the source.                                                                                                    |  |  |  |  |  |
| GREEN  | This analog output is the same as the green output on the DB-IS con nector.                                                                                                    |  |  |  |  |  |
| HSYNC  | This input/output signal is the horizontal sync signal on the VGA monitor connector. When enabled (see<br>ESYNC), it is an input and drives the horizontal sync signal on the VGA monitor connector. When<br>disabled, it outputs the horizontal sunc signal                                                                                                    |  |  |  |  |  |
| PO-P7  | These input/output signals are the digital video inputs to the EXM-I3A's DAC. When enabled (see EVIDEO), they are inputs that drive the DAC. When disabled, they output the internal digital video sig nals. PO-PS represent, respectively, blue, green, red, secondary blue, secondary green, and secondary red.                                                                            |  |  |  |  |  |
| RED    | This analog output is the same as the red output on the DB-15 con nector.                                                                                                    |  |  |  |  |  |
| VSYNC  | This input/output signal is the vertical sync signal on the VGA monitor connector. When enabled (see<br>ESYNC), it is an input and drives the vertical sync signal on the VGA monitor connector. When disabled,<br>it outputs the vertical sync signal.                                                                                                    |  |  |  |  |  |

This page intentionally left blank.

# **APPENDIX A**

# **SUPPORTED VIDEO MODES**

### Microsoft Windows 3.x Video Modes

### Supported by Softmode.Sys

| Format     | Colors | Mode | Vertical Refresh Rate<br>(Hz) | Horizontal Refresh<br>Rate (KHz) | Dot Clock<br>(Mhz) | Remarks        |
|------------|--------|------|-------------------------------|----------------------------------|--------------------|----------------|
| 640 x 400  | 256    | SEh  | 60.055                        | 31.469                           | 28.322             | non-interlaced |
|            |        |      |                               |                                  |                    |                |
| 640 x 480  | 16     | 12h  | 72.874                        | 37.967                           | 32.500             | non-interlaced |
|            |        |      | 60.004                        | 35.403                           | 28.322             | non-interlaced |
|            |        |      |                               |                                  |                    |                |
| 640 x 480  | 256    | SFh  | 72.814                        | 37.791                           | 32.500             | non-interlaced |
|            |        |      | S9.94O                        | 31.469                           | 25.175             | non-interlaced |
|            |        |      |                               |                                  |                    |                |
| 640 x 480  | 32K    | 70h  | 59.974                        | 31.486                           | 50.000             | non-interlaced |
|            |        |      |                               |                                  |                    |                |
| 640 x 480  | 64K    | 78h  | 59.974                        | 31.486                           | 50.000             | non-interlaced |
|            |        |      |                               |                                  |                    |                |
| 640 x 480  | 16M    | SOh  | 60.024                        | 31.513                           | 75.000             | non-interlaced |
|            |        |      | ·                             |                                  |                    |                |
| 800 x 600  | 16     | 58h  | 71.971                        | 48.077                           | \$0.000            | non-interlaced |
|            |        |      | 60.317                        | 37.879                           | 40.000             | non-interlaced |
|            |        |      | <b>S6.02</b> I                | 35.461                           | 40.000             | non-interlaced |
|            |        |      | ·                             |                                  |                    |                |
| 800 x 600  | 256    | SCh  | 71.971                        | 48.077                           | \$0.000            | non-interlaced |
|            |        |      | 60.317                        | 37.879                           | 40.000             | non-interlaced |
|            |        |      | 56.021                        | 35.461                           | 40.000             | non-interlaced |
|            |        |      | ·                             |                                  |                    |                |
| 800 x 600  | 32K    | 71h  | 56.230                        | 36.550                           | 75.000             | non-interlaced |
|            | •      |      | ·                             | •                                | -                  |                |
| 800 x 600  | 64K    | 79h  | 56.230                        | 36.550                           | 75.000             | non-interlaced |
|            | •      |      | •                             | •                                | -                  |                |
| 1024 x 768 | 2      | SAh  | 87.064                        | 35.522                           | 44.900             | interlaced     |

| Format       | Colors | Mode | Vertical Refresh Rate<br>(Hz) | Horizontal Refresh<br>Rate (KHz) | Dot Clock<br>(Mhz) | Remarks        |
|--------------|--------|------|-------------------------------|----------------------------------|--------------------|----------------|
| 1O24 x 768   | 16     | SDh  | 70.069                        | S6.476                           | 75.000             | non-interlaced |
|              |        |      | 70.059                        | 56.818                           | 75.000             | non-interlaced |
|              |        |      | 60.530                        | 48.363                           | 65.000             | non-interlaced |
|              |        |      | 87.064                        | 35.522                           | 44.900             | interlaced     |
|              |        |      |                               |                                  |                    |                |
| 1024 x 768   | 256    | 62h  | 70.099                        | 56.991                           | 75.000             | non-interlaced |
|              |        |      | 60.004                        | 48.363                           | 65.000             | non-interlaced |
|              |        |      | 87.064                        | 35.522                           | 44.900             | interlaced     |
|              |        |      |                               |                                  |                    |                |
| 1280 x 1024* | 16     | 6Ch  | 86.938                        | 48.077                           | 75.000             | interlaced     |
|              |        |      |                               |                                  |                    |                |
| 1280 x 1024* | 256    | 6Ah  | 86.938                        | 48.077                           | 75.000             | interlaced     |

\* 1280 x 1024 resolutions require 2 MBytes of VRAM

### **BUG REPORT**

While we have tried to assure this manual is error free, it is a fact of life that works of man have errors. We request you to detail any errors you find on this BUG REPORT and return it to us. We will correct the errors/problems and send you a new manual as soon as available. Please return to:

|               | Industrial Computer Source<br>Attn: Documentation Department<br>P. O. Box 23058<br>San Diego, CA 92193 |         |  |  |  |  |
|---------------|----------------------------------------------------------------------------------------------------|---------|--|--|--|--|
| Your Name:    |                                                                                                    |         |  |  |  |  |
| Company Name: |                                                                                                    |         |  |  |  |  |
| Address:      |                                                                                                    |         |  |  |  |  |
| Address:      |                                                                                                    |         |  |  |  |  |
| City:         | Stat                                                                                                   | e: Zip: |  |  |  |  |
| Phone: ()     |                                                                                                    |         |  |  |  |  |

Product: EXM-13A

Manual Revision: 41417-155-01A

Please list the page numbers and errors found. Thank you!